plataforma a<sup>+</sup>

# Plano de contingência da Biblioteca Digital

Este material tem por objetivo reunir informações e as principais documentações da solução Biblioteca Digital da Plataforma A.

Ideal para consulta dos colaboradores da IES e para apresentação em visitas regulatórias.

# Índice

### <u>Apresentação</u> <u>Formas de acesso</u>

# AQUISIÇÃO

- <u>Contrato e pagamentos</u>
- <u>Vínculo contratual</u>
  - 1.1 <u>Credenciamento</u>
  - 1.2 Licenciamento
  - 1.3 Integral
- <u>Catálogos e sua composição</u>
- <u>Consumo de licenças</u>

### IMPLANTAÇÃO

- <u>Consultoria de implantação</u>
- <u>Tipos de usuários</u>
- Integrações
  - 1.1 <u>AVA/LMS (via LTI)</u>
  - 1.2 Portal da IES (via SSO)
  - 1.3 Sistema de gestão de acervo (via MARC21)
- Indicação de ebooks no AVA

## **EVIDÊNCIAS**

- <u>Acessibilidade</u>
- <u>Tecnologia</u>
- <u>Atualizações na Biblioteca</u>
- <u>Relatórios</u>
- Documentação
- Lei geral de proteção de dados (LGPD)
- <u>Suporte</u>

# Apresentação

A **Biblioteca Digital** é uma das soluções da "<u>Plataforma A</u>". Esta solução é destinada a instituições de ensino e organizações que queiram conceder a seus alunos, professores e colaboradores, acesso a um acervo digital de alta relevância acadêmica.

Com benefícios como: atualização recorrente, baixo custo de manutenção, múltiplos acessos à mesma obra, diversidade de obras sobre o mesmo tema e acervo com inúmeros *best sellers* nacionais e internacionais.

Destinada ao segmento educacional, disponibiliza as publicações digitais dos selos editoriais do Grupo A: Artmed, Artes médicas, Bookman, Penso e Sagah.

O catálogo abrange diversas áreas de conhecimento e é dividido em três macro áreas:

- Biociências
- Ciências exatas, sociais e aplicadas
- Ciências humanas

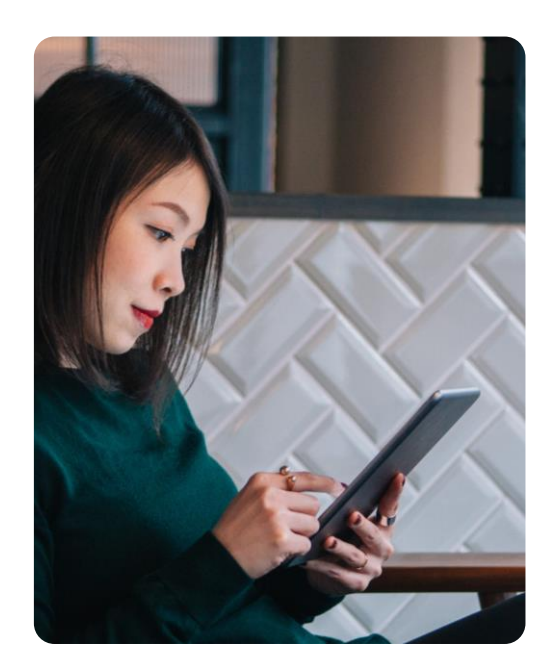

Trabalhamos com IES de todos os portes, momentos e perfis: capital aberto, 100% presenciais, confessionais, públicas, comunitárias, 100% EAD e de nicho. Também reunimos as principais referências, marcas e estrutura do setor com +1.000 profissionais em tecnologia e inovação de produto, suporte 12/5 e sucesso do cliente com profissionais de IES.

# Formas de acesso

A Biblioteca Digital é conectada via integração (exceto no contrato de credenciamento, <u>mais detalhes na página 9</u>) no(s) sistema(s) da Instituição de Ensino. Desta forma os usuários vinculados a IES acessam a biblioteca em qualquer lugar conectados com a internet. Também é possível acessar a biblioteca via aplicativo desktop ou mobile, mais detalhes sobre o aplicativo na próxima página.

- O acesso as obras é ilimitado, ou seja, os usuários acessam quando quiserem;
- Os acessos são simultâneos, ou seja, diferentes usuários podem acessar a mesma obra e ao mesmo tempo;
- Não há necessidade de segundo login, a conta do usuário é criada automaticamente pela integração, o usuário é identificado e registrado com o mesmo nome e e-mail cadastrados nos sistemas da IES;
- O mesmo usuário só pode acessar em um dispositivo por vez! Caso acesse em outro dispositivo, a biblioteca efetua logout automaticamente no dispositivo anterior;

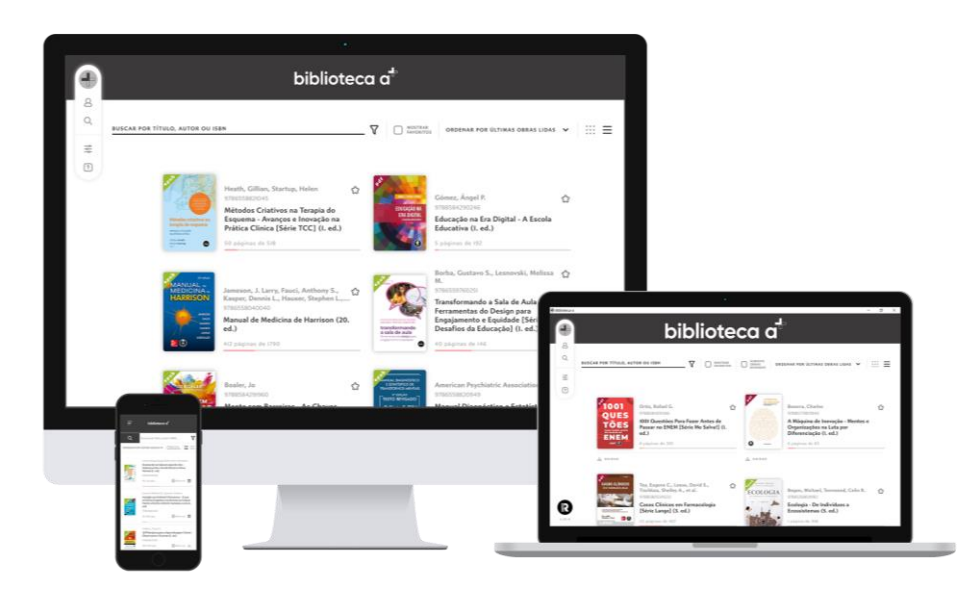

## Como funciona o acesso?

# 1º Passo

Faça login no sistema da IES integrado com a biblioteca

# 2° Passo

Clique no link da Biblioteca Digital (sua conta é criada automaticamente, sem necessidade de segundo login) 3° Passo

Pronto! Navegue pela Biblioteca e aproveite todos os ebooks disponíveis para leitura

Os usuários são identificados no sistema pelo e-mail, o sistema vincula ao email informações como: onde parou de ler, configurações de leitura, favoritos, últimas obras lidas, marcadores e anotações inseridos dentro dos ebooks.

## Aplicativo

Disponível para todos os usuários vinculados a IES que possui contrato ativo da Biblioteca Digital da Plataforma A (exceto no contrato de credenciamento, mais detalhes na página 9).

- Pode ser utilizado para acessar as obras de forma online e offline através do aplicativo desktop e ou mobile. As orientações completas de como utilizar o aplicativo estão disponibilizadas no ebook "ABC do usuário".
- Para mais informações sobre o aplicativo, os colaboradores também podem consultar o tutorial disponível na base de conhecimento da Plataforma A (<u>saiba mais</u>).

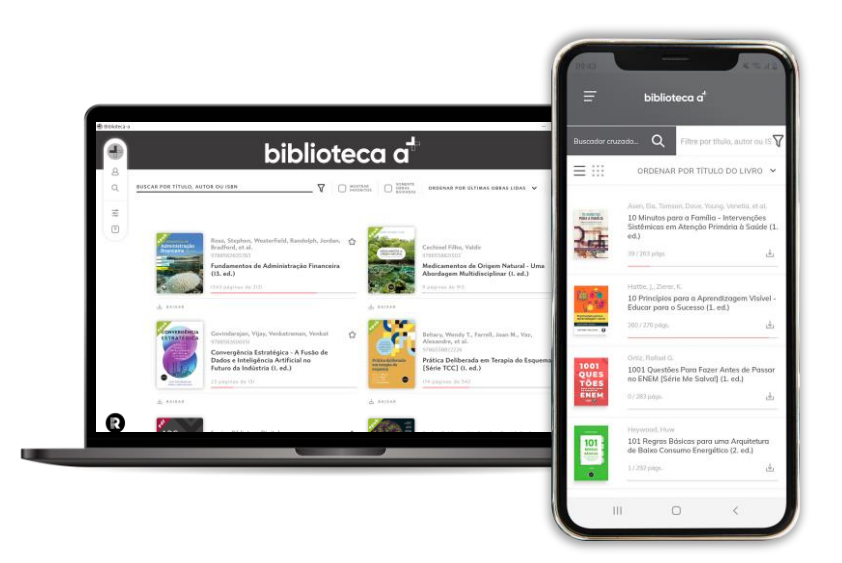

# solução plataforma a<sup>+</sup>

# Biblioteca Digital

AQUISIÇÃO ----

# **Contrato e pagamentos**

### Contrato

Para obter uma via do contrato, falar sobre renovação ou outras dúvidas sobre o contrato, recomendamos que fale diretamente com o(a) executivo(a) comercial responsável pelas negociações com a IES, caso não tenha essa informação você pode escrever para <u>operacoesedtech@plataformaa.com.br</u>.

### Pagamentos

Para informações relacionadas a situação financeira e pagamentos, entre em contato com os canais abaixo, conforme situação:

- Quando for necessário algum tipo de ajuste ou alinhamento a respeito das cobranças, como: envio ou reenvio de NF, atualização de cadastros do responsável financeiro, segunda via de boleto e atualização de boleto vencido. Entre em contato pelo e-mail: <u>contasareceber@grupoa.com.br</u>, pelo telefone (51) 9270-7709 ou whatsapp <u>https://wa.me/5192707709</u>.
- Quando a IES estiver com mais de uma parcela em atraso e ou estiver passando por renegociação de dívidas. Entre em contato pelo e-mail: <u>cobranca@maisaedu.com.br</u>.

"Recomendamos que o(a) executivo(a) comercial, também seja contatado ou copiado no e-mails em todas situações indicadas acima", time Plataforma A.

# Vínculo contratual

A Plataforma A trabalha com três modelos de contratação: o **credenciamento** ideal para Instituições que estão credenciando e não possuem alunos ainda, o **licenciamento** para Instituições que desejam disponibilizar a biblioteca digital para o corpo acadêmico e o **integral** mesmo formato do licenciamento, porém, adicionando um crédito para aquisição de livros físicos do Grupo A com desconto especial. Veja abaixo em detalhes cada opção de vínculo contratual:

# **1.1 Credenciamento (LITE)**

Este modelo de contratação inclui:

 Biblioteca Digital com o catálogo FULL (<u>mais detalhes sobre o catálogo na</u> <u>página 11</u>), disponível via acesso simplificado sem realização de integração com sistemas.

O acesso simplificado é um método de uso exclusivo do vínculo de credenciamento, no qual são feitas liberações de acessos via URL com autenticação (login e senha). Necessita de solicitações para criação de acessos aos usuários da IES (via e-mail durante a implantação e via ticket/chamado ao suporte após implantação). Estes acessos são gerados e gerenciados pelo time da Plataforma A, sendo que a definição de quem pode acessar é de responsabilidade da IES. O acesso é realizado pelos usuários através do link inserido pela TI da IES no Site, AVA ou Portal da Instituição.

- Consultoria serviço de implantação fornecido logo após a contratação e pagamento. Consiste em algumas reuniões online, realizada pelo consultor da Plataforma A com os stakeholders da IES (<u>mais detalhes</u> <u>sobre a implantação na página 14</u>).
- **Suporte** o serviço de suporte dá continuidade no atendimento após a finalização da implantação. Apoiado em casos de dúvidas, problemas técnicos e no fornecimento de documentos ou relatórios.

Atualize o modelo de credenciamento para licenciamento apenas quando tiver alunos, veja na próxima página sobre os outros modelos de contrato.

# **1.2 Licenciamento**

Este modelo de contratação inclui:

- Biblioteca Digital com o catálogo escolhido pela IES (<u>mais detalhes sobre</u> <u>o catálogo na página 11</u>), disponível via integração em um ou mais sistemas da IES (<u>mais detalhes sobre a integrações na página 16</u>).
- Aplicativo da Biblioteca Digital todos os usuários que possuem acesso a biblioteca pelos sistemas integrados, também podem acessar a biblioteca via aplicativo (desktop e mobile) e então, ler os ebooks *offline*.
- Consultoria serviço de implantação fornecido logo após a contratação e pagamento. Consiste em uma série de reuniões online, realizada pelo consultor da Plataforma A com os stakeholders da IES (<u>mais detalhes</u> <u>sobre a implantação na página 14</u>).

# 1.3 Integral

Este modelo de contratação inclui:

- Biblioteca Digital com o catálogo escolhido pela IES (<u>mais detalhes sobre</u> <u>o catálogo na página 11</u>), disponível via integração em um ou mais sistemas da IES (<u>mais detalhes sobre a integrações na página 16</u>).
- Aplicativo da Biblioteca Digital todos os usuários que possuem acesso a biblioteca pelos sistemas integrados, também podem acessar a biblioteca via aplicativo (desktop e mobile) e então, ler os ebooks *offline*.
- **Compra de livros** com 45% a 50% de desconto dos selos editoriais do Grupo A, para IES ampliar e atualizar seu acervo físico.
- Consultoria serviço de implantação fornecido logo após a contratação e pagamento. Consiste em uma série de reuniões online, realizada pelo consultor da Plataforma A com os stakeholders da IES (mais detalhes sobre a implantação na página 14).

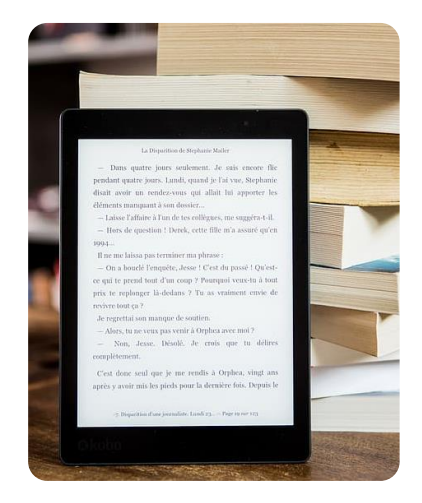

# Catálogos e sua composição

## **Biblioteca Digital | FULL**

**Catálogo completo da biblioteca (contempla todos os catálogos abaixo),** +2700 ebooks da editora Grupo A organizada nos seguintes selos editoriais: Artmed, Artes médicas, Bookman, Penso e Sagah. Também estão inclusas obras premiadas e *best sellers*.

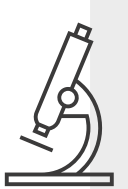

# **Biblioteca Digital | Biociências**

Catálogo segmentado da biblioteca, contempla apenas ebooks da macro área de Biociências + áreas de conhecimento relacionadas: Ciências biológicas; Educação profissional e tecnológica; Enfermagem, Esporte e educação física; Farmácia; Fisioterapia e reabilitação; Fonoaudiologia; Gestão em saúde; Medicina; Veterinária; Nutrição e tecnologia de alimentos; Odontologia.

## Biblioteca Digital | Ciências exatas, sociais aplicadas

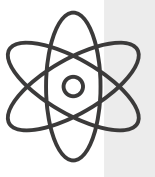

Catálogo segmentado da biblioteca, contempla apenas ebooks da macro área de Ciências exatas, sociais aplicadas + as áreas de conhecimento relacionadas: Administração; Arquitetura e construção; Arte; Ciências ambientais; Computação e tecnologia da informação; Design e moda; Direito; Economia e ciências contábeis; Educação profissional e tecnológica; Engenharias; Física; Fotografia, cinema e animação; Gastronomia; Geociências; Matemática e estatística; Química; Turismo e hospitalidade.

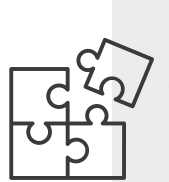

## Biblioteca Digital | Ciências humanas

Catálogo segmentado da biblioteca, contempla apenas ebooks da macro área de Ciências humanas + áreas de conhecimento relacionadas: Antropologia; Comunicação; Educação; Educação profissional e tecnológica; Filosofia; História; Letras; Métodos de pesquisa; Psicologia; Serviço social e Sociologia.

# **Consumo de licenças**

As licenças são contabilizadas **por usuários.** As contas são criadas **a partir do primeiro acesso** do usuário a biblioteca, que está integrada ao(s) sistema(s) da IES. A partir deste momento, **será contabilizado o uso de uma das licenças contratadas.** 

### Como isso ocorre?

Quando um usuário chega até a **tela de boas-vindas da Biblioteca** depois de ter logado no sistema da IES. Significa que o sistema da IES forneceu ao sistema da biblioteca via integração, o nome e o email do usuário cadastrado, com isso automaticamente é realizada a criação mais a validação do registro do usuário e também a atribuição de uma das licenças da IES ao usuário.

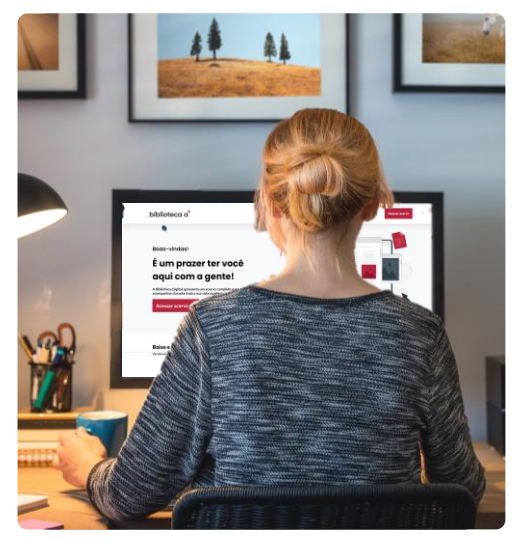

No caso de sistemas de gestão de acervo a licença é atribuída ao usuário, **quando este é direcionado ao ebook**, pois nestes sistemas não há visualização da tela de boas-vindas.

Para mais informações sobre a contabilização de licenças, consulte as orientações na base de conhecimento da Plataforma A (<u>saiba mais</u>).

# solução plataforma a<sup>+</sup>

# Biblioteca Digital

IMPLANTAÇÃO →

# **Consultoria de implantação**

Após contratada a Biblioteca Digital da Plataforma A. Iniciamos o processo de implantação na IES através de reuniões online entre os stakeholders da IES (TI, bibliotecários e pedagógico) com o consultor da Plataforma A.

O processo é organizado em fases cada qual com suas etapas, conforme a descrição abaixo:

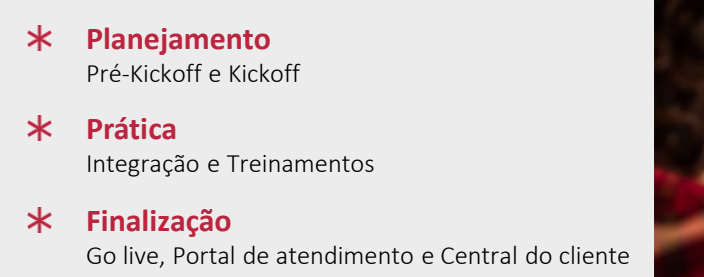

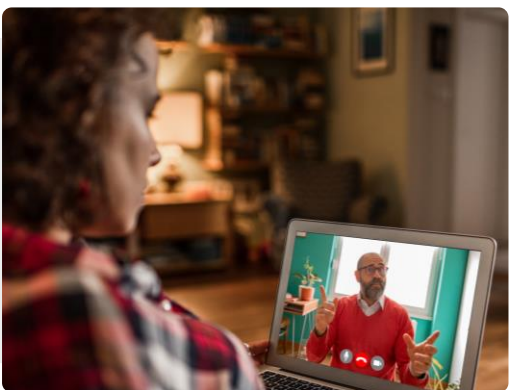

O processo de implantação é fundamental para que a IES parceira, receba todas as orientações necessárias sobre o produto/solução contratada. Além da disponibilização do acesso a Biblioteca Digital pela integração no(s) sistema(s) da IES para o corpo acadêmico.

Por isso, ressaltamos a importância da presença dos stakeholders que atuarão como multiplicadores e pontos focais, orientando os demais usuários a utilizarem a Biblioteca Digital.

# Tipos de usuários

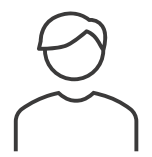

### Usuário comum

Professores, alunos e colaboradores acessam a biblioteca pelo(s) sistema(s) da IES.

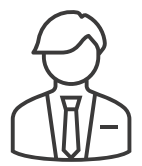

### Usuário administrador

São os usuários que terão a atribuição de gestores da plataforma. Responsáveis por acompanhar relatórios de acessos e compartilhar os documentos da biblioteca com demais colaboradores da IES.

Os administradores também acessam a biblioteca pelo(s) sistema(s) da IES. O diferencial está na autonomia de acesso aos relatórios e documentos, como:

- Relatórios de acessos de usuários e de obras acessadas: para criar ações e acompanhar o engajamento dos estudantes e professores;
- Lista atualizada das obras do acervo;
- Plano de contingência;
- Política de atualização da Biblioteca Digital;
- Materiais de apoio à divulgação da Biblioteca Digital em toda a comunidade acadêmica.

# Integrações

A Biblioteca Digital utiliza a integração para otimizar a experiência do usuário, porque quando o usuário está logado no sistema da IES, ao acessar a biblioteca é identificado automaticamente.

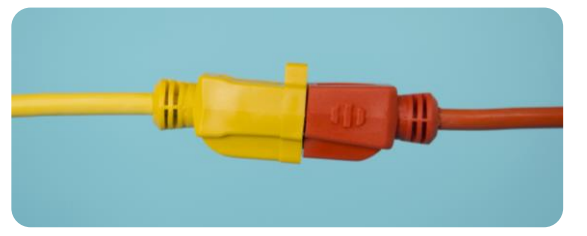

Oferecemos a possibilidade de realizar até três tipos de integração: AVA/LMS (LTI), Portal acadêmico (SSO) e ou Sistema de gestão de acervo (MARC21).

Caso deseje consultar os guias de integração solicite durante a implantação. Após a implantação, se for necessário atualizar as configurações ou realizar uma nova integração em outro sistema, basta abrir um chamado/ticket de atendimento, que o time de suporte fornecerá as informações e apoio técnico necessário ao TI ou administrador do(s) sistema(s). Acesse: <u>Central do Cliente</u>.

#### Consumo de licença

- O campo principal para identificação dos usuários, através de uma integração, será sempre o e-mail.
- Evite cadastros de e-mails diferentes para a mesma pessoa, porque isso pode acarretar em um mesmo usuário consumindo mais de uma licença contratada pela IES.
- Antes de liberar os acessos a biblioteca, será importante validar se os emails estão dentro do padrão institucional.

É de responsabilidade da IES verificar previamente os e-mails que estão cadastrados em sua base de dados (AVA, Portal e Sistema de gestão de acervo), não excluímos nem unificamos usuários na nossa base de dados.

# 1.1 AVA/LMS (via LTI)

Sistemas como: LXP da Plataforma A, Moodle, Blackboard, Open LMS, Canvas, D2L e outros que utilizam ferramenta externa LTI.

Requer primeiro a configuração do provedor LTI e depois a inclusão da ferramenta LTI em um botão de acesso geral e nas disciplinas dos cursos que utilizarão a Biblioteca Digital, para mais informações consulte o suporte.

# **1.2 Portal da IES (via SSO)**

Sistemas como: Mentor, Acadus, Lyceum, TOTVS e outros padrões de mercado.

Para este tipo de integração será necessário que a área de TI da IES, ou fornecedor, realize um desenvolvimento para liberação do acesso via integração, para mais informações consulte o suporte.

Os usuários terão acesso a biblioteca por um botão de acesso geral configurado pelo TI da IES dentro do Portal. Isso significa, que uma vez logados no Portal, quando clicarem para acessar a Biblioteca Digital serão direcionados a tela de boas-vindas e dali poderão acessar o acervo (sem a necessidade de um segundo login).

Nas integrações em AVA (via LTI) ou Portal (via SSO) **a atualização** do acervo é **automática**, ou seja, assim que os lançamentos são publicados já estarão disponíveis para consulta dos usuários!

# 1.3 Sistema de gestão de acervos (via MARC21)

Sistemas como: Pergamum, Sophia e PHL Plus.

Neste tipo de integração, os usuários utilizam a pesquisa destes sistemas (Pergamum, Sophia e PHL Plus) e visualizam diretamente o ebook através dos resultados obtidos. Isso significa, que nessa experiencia o usuário não visualiza a tela de boas-vindas da biblioteca, que contém os menus de relatórios, documentação, política de uso, lançamentos e obras em remoção.

Recomendamos que este tipo de integração seja complementar ao acesso via AVA e ou Portal. Caso a IES utilize apenas a integração no sistema de gestão de acervo, os colaboradores da IES precisam solicitar as informações da biblioteca via suporte, mais detalhes na página 29.

#### Processo de importação e atualização

Na integração, a área de biblioteca ou TI da IES realiza a **configuração no sistema de gestão de acervo, incluindo o cadastro de chaves e importação do primeiro arquivo MARC21**, que inclui a base completa de obras disponíveis até a data da geração do arquivo.

Contudo, o acervo da biblioteca é dinâmico. Novas obras são publicadas e, eventualmente, algumas obras são removidas, veja abaixo o processo de manutenção em detalhes.

#### Manutenção do sistema de gestão de acervo

A equipe da IES responsável pelo sistema, deverá realizar a manutenção tanto para incluir no sistema os lançamentos quanto para remover obras:

 No caso dos lançamentos, é necessário solicitar o arquivo MARC21 de atualização da Biblioteca Digital, este arquivo possui apenas as obras incluídas desde a última importação realizada, ou seja, o último arquivo MARC21 enviado. A solicitação deste arquivo de atualização deve ser feita na <u>Central do Cliente</u> através da abertura de um chamado/ticket de atendimento ao suporte, <u>mais detalhes na página 29</u>.  No caso das remoções, o arquivo de atualização não remove as obras do sistema, esta ação precisa ser feita manualmente, porque como a obra não está mais disponível o acesso não irá mais funcionar.

Para auxiliar na remoção, indicamos que utilizem como apoio a **lista de obras** atualizada (nesta lista não constam mais as obras que foram removidas), <u>mais</u> <u>detalhes na página 26</u> e o informativo "obras em remoção", <u>mais detalhes na</u> <u>página 24</u>.

#### Para Pergamum e Sophia

O arquivo MARC21 de atualização, irá incluir **apenas as obras publicadas após** a última importação realizada.

#### Para PHL Plus

O arquivo MARC21 de atualização, **irá incluir todas as obras disponíveis em catálogo**, a atualização será integral e não somente as atualizações. Haverá uma substituição/atualização do acervo preservando as indexações que o time de biblioteconomia ou TI podem ter realizado.

# Indicação de ebooks no AVA

Além de disponibilizar o acervo da biblioteca nos sistemas da IES, como já vimos nas páginas anteriores na parte de integração.

Oferecemos também a possibilidade dos stakeholders da IES **adicionarem links para ebooks específicos dentro do AVA.** Assim coordenadores dos cursos e professores podem incluir indicações de leituras junto aos materiais das aulas dentro da disciplina, otimizando a comunicação e a experiência dos alunos.

**O processo de inclusão de links** dos ebooks pode ser feito por qualquer usuário da IES que tenha acesso a edição das disciplinas ou modelos de disciplinas como: professores, coordenadores e TI.

Para mais informações, acesse o passo a passo completo, disponível na base de conhecimento (acesse aqui).

#### **Dicas!**

O processo de atualização dos links dos ebooks, pode ser realizado diretamente nas disciplinas em uso, mas para otimizar pode ser realizado também no modelo das disciplinas. Desta forma, quando o modelo atualizado for inserido na disciplina ofertada no próximo semestre, já estará com os links atualizados.

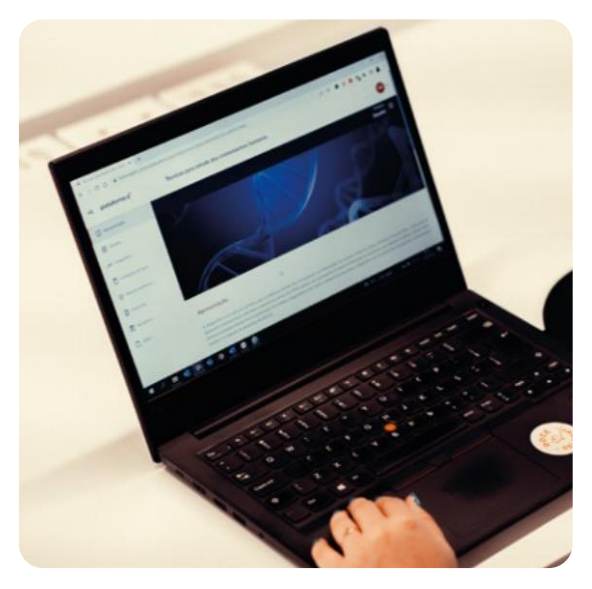

Lembre-se que os links dos ebooks precisam ser revisados devido as atualizações na biblioteca, conforme <u>informado na página 24</u> e detalhado no documento Política de atualização da biblioteca, <u>disponível na página 26</u>.

# solução plataforma a<sup>+</sup>

# Biblioteca Digital

EVIDÊNCIAS →

# Acessibilidade

- Navegue em uma plataforma responsiva, adaptável a todas as telas;
- Localize ebooks por título, autor ou EISBN na pesquisa simples;
- Já para buscas especificas, utilize a **pesquisa avançada**, filtrando por categorias (áreas de conhecimento), autor, data de publicação e editor (selos editoriais);
- Altere a cor de fundo (claro ou escuro) de acordo com a sua necessidade;
- Utilize as **ferramentas de exibição, espaçamento, tipografia, tamanho do texto ou ampliação** para otimizar a sua experiencia de leitura;
- Crie marcadores para destaque e notas, utilize dentro dos ebooks durante as leituras e consulte-os no futuro quando precisar;
- Obtenha com um só clique a **referência bibliográfica** dentro dos ebooks;
- **Continuidade de leitura**, o sistema registra as suas pausas de leitura e permite que você retome de onde parou, quando quiser e de qualquer dispositivo que você deseje utilizar;
- Baixe os ebooks no aplicativo e **leia offline** onde você estiver;
- Para obter leitura por voz e libras\* está disponível mediante autorização manual a conta de e-mail do usuário, isso significa que a IES precisa fazer uma solicitação através da <u>Central do Cliente</u>. O modo de uso desde recurso está descrito em detalhes no ebook "ABC do Usuário" e no tutorial da base de conhecimento (<u>saiba mais</u>).

\*será necessária utilização de softwares ou extensões no navegador de apoio, como JAWS, NVDA e VLibras para reprodução do conteúdo por voz ou em libras. Algumas obras podem conter distorções devido a conversão para o modo acessível. Nem todas as obras do catálogo estarão adaptadas, devendo ser atualizadas conforme demanda.

# **Tecnologia**

### Hospedagem do sistema

O subsistema da Biblioteca-Digital está hospedado na Amazon AWS (sa-east-1 São Paulo datacenter).

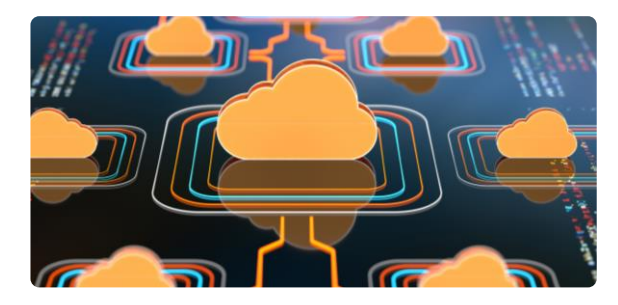

### Plano de recuperação para desastres

Em caso de desastre, será configurado um novo servidor e feito o deploy da última versão estável da aplicação em cada um dos subsistemas (EC2 e RDS). Em caso de perda do banco de dados será restaurado o backup dos dados mais recentes, seguindo o último backup armazenado.

O subsistema de armazenamento e visualização dos ebooks trabalha com dois servidores Amazon AWS independentes: o EC2 (aplicação) e RDS (banco de dados).

São realizados backups diários com os recursos da AWS:

- EC2 todos os dias às 20h e com retenção de dados por seis meses.
- RDS todos os dias às 23h e com retenção de dados por 14 dias.

## Medidas para redundância de equipamentos de hardware

Redundância oferecida pelo ambiente virtual da Amazon AWS (EC2).

## Índices de disponibilidade do serviço (SLA)

| Binpar | 99,95% de acordo com OVH    | https://us.ovhcloud.com/legal/sla/dedicated-servers |
|--------|-----------------------------|-----------------------------------------------------|
| RDS    | 99,95% de acordo com Amazon | https://aws.amazon.com/rds/sla/                     |
| EC2    | 99.99% de acordo com Amazon | https://aws.amazon.com/compute/sla/                 |

# Atualizações na Biblioteca

Ao longo do ano, a Biblioteca Digital passa por atualizações em seu acervo, com a entrada de novas obras e outras que são removidas. Para acompanhar as atualizações consulte:

- Os releases disponíveis na base de conhecimento (saiba mais);
- Os documentos: lançamentos e obras em remoção na tela de boas-vindas;
- Para mais detalhes, consulte também o documento Política de atualização da biblioteca, mais informações na página 26.

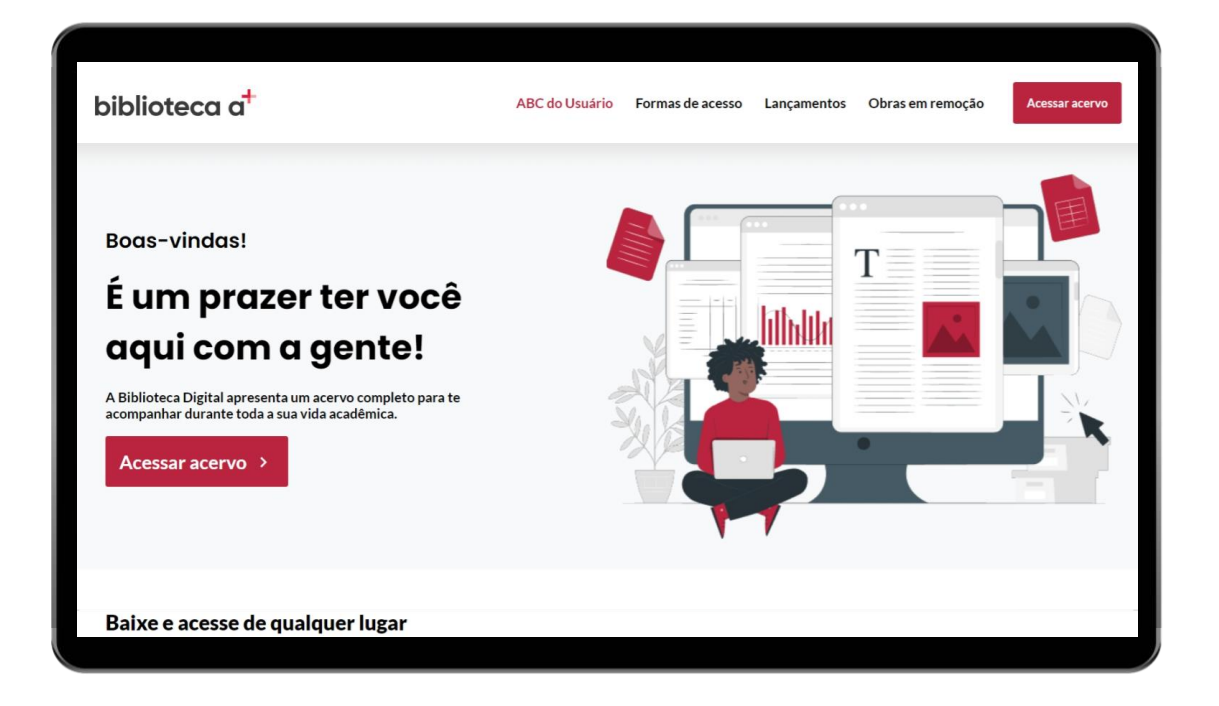

# Relatórios

A solução disponibiliza aos stakeholders da IES acessos aos relatórios, (exceto no contrato de credenciamento, <u>mais detalhes na página 9</u>) para acompanhamento do desempenho e consumo.

#### Relatório da tela de boas-vindas

Este relatório, é visível apenas aos colaboradores da IES com indicação de **administradores** e disponibiliza informações relacionadas a quantidade de leitores e obras acessadas.

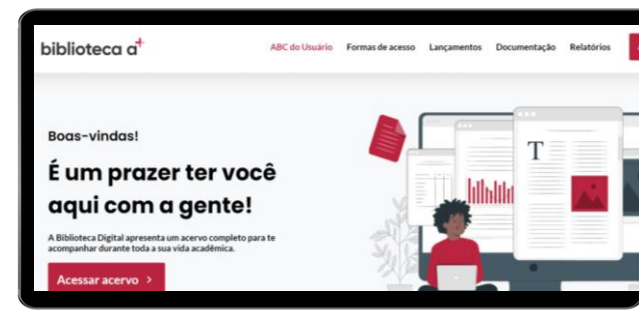

Durante a implantação da biblioteca, são informados os nomes e e-mails dos colaboradores da IES indicados com o papel de administradores da biblioteca. O sistema da biblioteca reconhece os usuários pelo e-mail relacionado ao papel e exibe na tela de boas-vindas os menus de documentação e relatórios.

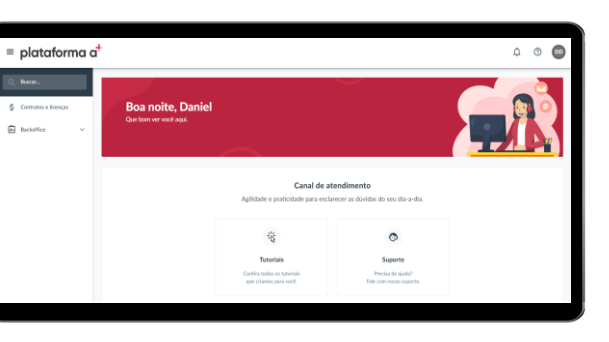

## Relatório da Central do Cliente

Este relatório está disponível apenas aos colaboradores da IES indicados como **sponsor e líder do projeto de implantação** (responsável pelas decisões referentes a Biblioteca Digital).

Durante a implantação da biblioteca, são informados os nomes e e-mails dos colaboradores da IES indicados com o papel de **sponsor** e **líder do projeto de implantação**. Para eles é criado e fornecido o acesso a Central do cliente nas últimas etapas de implantação. Através deste canal podem ser consultados relatórios de consumo das licenças contratadas (<u>saiba mais</u>).

Após a implantação ser finalizada, se a IES precisar atualizar os colaboradores que precisam ter acesso aos relatórios informados acima, basta solicitar via abertura de chamado/ticket de atendimento informando o nome, e-mail do(s) colaborador(s) e qual relatório que estes precisam ter acesso. Consulte a página 29 para saber como abrir um chamado/ticket de atendimento.

# Documentação

Os stakeholders indicados ao papel de **administradores, tem autonomia para baixar a qualquer momento os documentos da biblioteca**, através do menu "Documentação" na tela de boas-vindas, conforme <u>informado na página 15</u>, abaixo listamos os documentos e links para otimizar o acesso a eles.

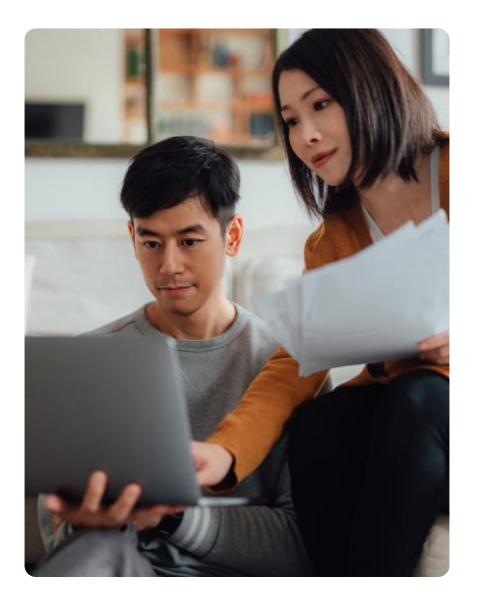

### Documentação

- Lista de obras, contém somente os títulos que permanecem disponíveis: clique aqui para baixar
- Política de atualização da biblioteca, descreve todas as atualizações no acervo: <u>clique aqui para baixar</u>
- Materiais para apoiar a divulgação da biblioteca na IES:
   <u>clique aqui para baixar</u>

### Disponível a todos usuários na tela de boas-vindas

- **ABC do usuário**, é o ebook que reúne todas as orientações sobre os recursos da biblioteca está disponível online e offline via aplicativo;
- Lançamentos e Obras em remoção, disponíveis online no menu superior da tela de boas-vindas.
- **Política de uso** e **Política de privacidade**, disponíveis online no menu inferior da tela de boas-vindas.

# Lei geral de proteção de dados (LGPD)

#### Processo de exclusão de usuários

Por padrão, nossa automação desativa usuários a cada novo ciclo de contrato. Porém, cobertos pela Lei Geral de Proteção de Dados, quando o usuário final solicitar para a IES a exclusão definitiva de seus dados da base e sistemas da IES, aquela que tiver uma contratação exclusiva com Biblioteca Digital, deverá iniciar o processo de exclusão de dados (<u>saiba mais</u>).

Para iniciar essa solicitação de exclusão completa de dados, há um formulário de solicitação, que deve ser enviado pela IES ou pelo próprio usuário (<u>acesse aqui o formulário</u>).

Esse tipo de atendimento é executado pelo time de governança corporativa da +A educação.

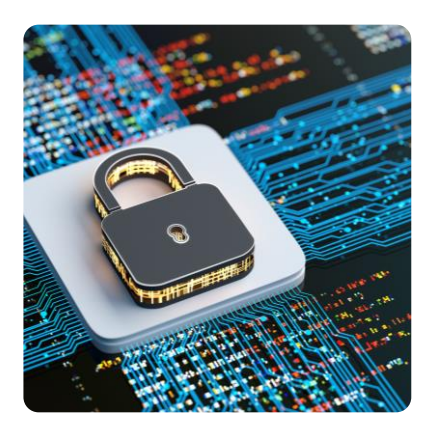

# Atenção!

- Este tipo de solicitação é destinada exclusivamente para usuários que desejam eliminar seus dados definitivamente de toda base. Isso implicará na remoção de identificadores e na exclusão do histórico nos relatórios de acessos;
- Na integração, não coletamos o CPF do usuário, porém, este por ser um documento único e exclusivo, é solicitado no preenchimento do formulário de exclusão. Após este preenchimento, será solicitada uma foto do documento;
- Prazo estimado: 15 dias após solicitação via formulário.

# Suporte

O suporte aos clientes está disponível no <u>Portal de atendimento</u> <u>da Plataforma A</u>

Neste canal, é possível solicitar apoio em questões técnicas e em caso de dúvidas sobre a biblioteca e informações afins.

| Creatings Integrado                                                                   |                    |                                  | Enviar uma solicitação Entrar     |
|---------------------------------------------------------------------------------------|--------------------|----------------------------------|-----------------------------------|
| Catalogo Integrado Unidades de Aprendizagem (Sagah) Biblioteca Digital (Biblioteca A) | Q, regio           |                                  | Q                                 |
|                                                                                       | Catálogo Integrado | Unidades de Aprendizagem (Sagah) | Biblioteca Digital (Biblioteca A) |

### Como o cliente obtém acesso ao suporte?

O acesso é disponibilizado apenas aos colaboradores da IES.

Durante a implantação da biblioteca são informados os nomes e e-mails dos colaboradores da IES, que precisam do acesso ao suporte. Estes recebem um e-mail do sistema para realizarem a criação da senha\* do mesmo.

Após a implantação ser finalizada, a IES poderá solicitar atualização dos acessos, através do e-mail <u>suporte.cliente@grupoa.com.br</u> ou pela abertura de chamado/ticket de atendimento. Informando o nome e e-mail do(s) colaborador(es), que foram desligados da IES ou se há outros colaboradores que precisam de acesso a Central do Cliente.

- Em caso de desligamento, desativaremos o acesso do usuário ao Portal de atendimento;
- Em caso de criação de acesso para um colaborador da IES. Este receberá um e-mail para criar uma senha\* e assim conseguir acessar o Portal de atendimento;

\*se a senha não for criada em até 72h, o link expira e será necessário que solicitem o reenvio do e-mail para o time ou se esquecer a senha basta recriar utilizando o recurso "esqueci minha senha".

Veja na próxima página os recursos disponibilizados no canal de suporte.

### Como fazer a abertura de chamado/ticket de atendimento?

1. Acesse\* o link https://plataformaa.com.br/central-do-cliente

\*o usuário precisa ter acesso ao <u>Portal de atendimento da Plataforma A</u>. Caso precise solicitar, veja como fazer isso na página anterior só depois prossiga com as próximas etapas.

- Siga as orientações descritas no link abaixo:
  <u>Como posso entrar em contato com a equipe de suporte</u>
- 3. Lembre-se de preencher completamente o formulário:
  - Descrição completa do problema;
  - Designar o nível de prioridade do chamado/ticket de atendimento, de acordo com a necessidade;
  - Enviar amostra do problema, preferencialmente uma captura de tela (print screen) ou, quando aplicável um vídeo;
  - Descrição dos passos para se reproduzir o problema.

#### Sobre o atendimento via chamado/ticket

- O fornecimento de informações é essencial, pois o time de suporte pode não ter condições de auxiliar se não receber informações suficientes;
- Se informações adicionais forem necessárias, elas serão solicitadas pelo time de suporte e, até que as informações solicitadas sejam disponibilizadas, o tempo de SLA não é contado;
- Caso não haja fornecimento de informações solicitadas em 3 dias, o chamado/ticket de atendimento será encerrado por falta de informações relevantes e interação;
- Se necessário, mediante solicitação do time de suporte, o cliente deve disponibilizar uma pessoa com autonomia para realização de testes. Por exemplo, testar presencialmente a conectividade dentro das instalações da contratante.

#### Como acessar os tutoriais da base de conhecimento?

Existem mais de 50 artigos disponíveis que tem como objetivo responder as dúvidas e demandas dos clientes. Antes de abrir um chamado/ticket, certifique-se de pesquisar pelo conteúdo previamente.

Para localizar os artigos, pode-se digitar palavras chave no campo de busca ou clicar no menu da solução que você deseja obter informações. Dentro dos artigos são incluídos links para otimizar a pesquisa.

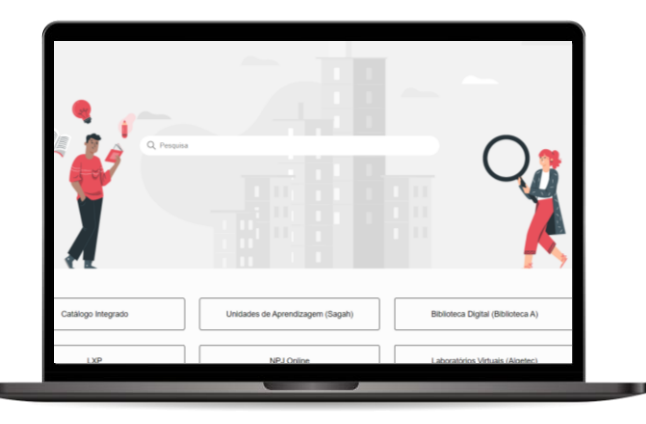

### Qual o horário de atendimento?

O horário de atendimento é 12 horas por dia de segunda a sexta. Confira os níveis de serviço para suporte técnico e primeiro atendimento.

| Prioridade  | Descrição                                            | Solução    |  |
|-------------|------------------------------------------------------|------------|--|
| Emorgoncial | O serviço está fora de operação ou há um impacto     | Эh         |  |
| Emergencial | crítico nas operações dos negócios.                  | 211        |  |
|             | O Serviço está degradado, ou aspectos significativos |            |  |
| Alta        | das operações de negócio sofreram impactos           | 6h         |  |
|             | negativos pelo desempenho inadequado.                |            |  |
|             | O desempenho operacional do serviço está             |            |  |
| Média       | prejudicado, causando eventuais quebras de           | 1 dia útil |  |
|             | funcionalidade ou de operação.                       |            |  |
| Daiva       | Serviço funcionando com pequenos problemas, não      | 1 dia útil |  |
| DdIXd       | causando quebra de funcionalidade ou de operação.    |            |  |

- Todas as horas de atendimento são horas úteis, respeitando o horário de atendimento comercial da CONTRATADA.
- É obrigação da CONTRATADA ceder um aplicativo de chamados técnicos, e será por conta da CONTRATANTE efetuar a abertura dos chamados/tickets de atendimento.

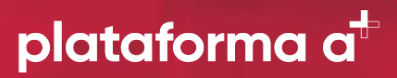

© 2024 Plataforma A. Todos os direitos reservados.

versão 01.2025